# 1 Link para efectuar el pago

https://portalpagos.davivienda.com/#/comercio/5784/POLITECNICO%20JAIME%20ISAZA%20EXTE NSION%20ACADEMICA

# 2. Información de pago

|                                      |                                                                                                    |               | Impuestos                                              | Seguridad social      | Productos Davivienda |  |
|--------------------------------------|----------------------------------------------------------------------------------------------------|---------------|--------------------------------------------------------|-----------------------|----------------------|--|
| Inicio / Colegios, U                 | niversidades e instituciones educativas / POLITECNICO JAIME ISAZA I                                                                                                    | EXTENSION ACA | DEMICA                                                 |                       |                      |  |
| RUTÉOROO COLIMENO<br>Jare Salt Canyo | POLITECNICO JAIME ISAZA EXTENSION ACADEMIC<br>Carrera 48 No 7 151 El Poblado<br>6043197900<br>Medellin<br>RECAUDO OTROS CONCEPTOS EXTENSION ACADEMICA                                                                                                    | CA            |                                                        |                       |                      |  |
|                                      | Información de pago                                                                                                    | (             | 2)                                                     | — (3)<br>Resumen pago |                      |  |
|                                      | CONCEPTO A PAGAR 📀 :                                                                                                    |               | N FACTURA O REFERENCIA -Digitar todos los numeros, omi | tiendo el guion (-)   |                      |  |
|                                      | Seleccionar concepto                                                                                                    |               | Número (Hoja, pedido, factura u orden)                 |                       |                      |  |
|                                      | VALOR A PAGAR Valor exacto de la factura sin aproximacion O                                                                                                    |               | CORREO ELECTRONICO 👩 :                                 |                       |                      |  |
|                                      |                                                                                                    | COP           | CORREO ELECTRONICO                                     |                       |                      |  |
|                                      | S                                                                                                    |               |                                                        |                       |                      |  |
|                                      | NOMBRE DEL ESTUDIANTE - De la persona que aparece en la Factura o :<br>NOMBRE DEL ESTUDIANTE - De la persona que aparece en la Fac<br>NUMERO DE IDENTIFICACION DEL ESTUDIANTE - De la persona que aparece<br>en la Factura o :<br>MUMERO DE DESTERCACIÓN DEL ESTUDIANTE - De la persona que o |               | NUMERO DE CELULAR DE CONTACTO 💿 :                      |                       |                      |  |
|                                      |                                                                                                    |               | NUMERO DE CELULAR DE CONTACTO                          |                       |                      |  |
|                                      |                                                                                                    |               |                                                        |                       |                      |  |
|                                      |                                                                                                    |               |                                                        |                       |                      |  |

En este punto, diligencie:

Despliegue CONCEPTO A PAGAR

Seleccione el tipo de inscripción que desea realizar:

|                                                                                                    | VIENDA                                                                                                    |                                                                                                    | Impuestos       | Seguridad social      | Productos Davivie | nda |  |  |
|----------------------------------------------------------------------------------------------------|----------------------------------------------------------------------------------------------------|----------------------------------------------------------------------------------------------------|-----------------|-----------------------|-------------------|-----|--|--|
| Inicio / Colevins-U                                                                                                    | Inversidades e instituciones educativas / POLITECNICO JAIME ISAZA EX                                                                                                    | TENSION ACADEMICA                                                                                                    |                 |                       |                   |     |  |  |
| Rest State of the State of the | POLITECNICO JAIME ISAZA EXTENSION ACADEMICA<br>Carrera 48 No 7 151 El Poblado<br>6045197001<br>Medellin<br>RECNICO OTROS CONCEPTOS EXTENSION ACADEMICA                                                  |                                                                                                    |                 |                       |                   |     |  |  |
|                                                                                                    | Información de pago                                                                                                    | Pagar                                                                                                    |                 | — 3<br>Resumen pago   |                   |     |  |  |
|                                                                                                    |                                                                                                    |                                                                                                    |                 |                       |                   |     |  |  |
|                                                                                                    | CONCEPTO A PAGAR O :<br>Seleccionar concepto                                                                                                    | N FACTURA O REFERENCIA - Digitar todos                                                                                                    | los numeros, or | nitiendo el guion (-) |                   |     |  |  |
|                                                                                                    | CONCEPTO A FAGAR © :<br>Seleccionar concepto<br>INCACIÓN DEPORTIVA<br>SEMINIADOS                                                                                                    | N FACTURA O REFERENCIA - Digitar todos                                                                                                    | los numeros, or | nitiendo el guion (-) |                   |     |  |  |
|                                                                                                    | CONCEPTO A FAGAR © :<br>Seleccionar concepto<br>INCACIÓN DEPORTIVA<br>SEMINARIOS<br>SIMPOSIOS                                                                                                    | N FACTURA O REFERENCIA - Digitar todor     O :     Namero (Haga, pedido, factura u orden     CORREO ELECTRONICO O :     CORREO ELECTRONICO                                                          | los numeros, or | nitiendo el guion (-) |                   |     |  |  |
|                                                                                                    | CONCEPTO A FAGAR O :<br>Seleccionar concepto<br>INCACION DEPORTIVA<br>SEMINARIOS<br>SIMPOSIOS<br>TALLERES                                                                                               | N FACTURA O REFERENCIA - Digitar todor<br>O :<br>Nämero Pisja, padda, factura u oder<br>COPREO ELECTRONECO O :<br>COPREO ELECTRONECO                                                                | los numeros, or | nitiendo el guion (-) |                   |     |  |  |
|                                                                                                    | DONCEPTO A PAGAR O :<br>Seleccionar cancepte<br>INCACION DEPORTUA<br>SEMINANOS<br>SIMPOSIOS<br>TALLERES<br>CERTIFICADOS                                                                                 | N FACTURA D REFERENCIA - Digitar todor<br>O:<br>Namero Pega, pedido, factura u order<br>CORREO ELECTRONICO O:<br>CORREO ELECTRONICO<br>NUMERO DE CELLUAR DE CONTACTO O                              | los numeros, or | nitiendo el guion (-) |                   |     |  |  |
|                                                                                                    | DONCEPTO A PAGAR                                                                                                    | N FACTURA D REFERENCIA - Digitar todos<br>O:<br>Namero (Hega, pedido, factura u orden<br>CORREO ELECTRONICO<br>CORREO ELECTRONICO<br>NUMERO DE CELLUAR DE CONTACTO<br>MUMERO DE CELLUAR DE CONTACTO | los numeros, or | nitiendo el guion (-) |                   |     |  |  |
|                                                                                                    | CONCEPTO A PREAR O :<br>Biolecidour concepto<br>RecAucion Deportua<br>SEMIMADOS<br>SIMPOSIOS<br>TALLERES<br>CETIFICADOS<br>INSCRIPCIONES PREGRADO                                                       | N FACTURA O REFERENCIA - Orgitar todos                                                                                                    | los numeros, or | nitiendo el guion (-) |                   |     |  |  |
|                                                                                                    | DORCEPTO A PREAR D :<br>Seleccidour concepto<br>RecADON DEPORTINA<br>SEMIMARIOS<br>SIMPOSIOS<br>TALLERES<br>CETTRICADOS<br>RESCRIPCIONES RESIRTADO<br>INSCRIPCIONES RESIRTADO<br>INSCRIPCIONES RESIRADO | N FACTURA O REFERENCIA -Digitar todos  Contece Electronoco o :  CORREO ELECTRONOCO NUMERO DE CELLUAR DE CONTACTO NUMERO DE CELLUAR DE CONTACTO                                                      | los numeros, or | nitiendo el guion (-) |                   |     |  |  |

Seguidamente diligencie la siguiente información:

NOMBRE DEL ESTUDIANTE: Debe escribir el nombre completo tal como aparece en la factura.

NOMBRE DEL ESTUDIANTE - De la persona que aparece en la Factura 👩 :

NOMBRE DEL ESTUDIANTE - De la persona que aparece en la Fac...

NÚMERO DE IDENTIFICACIÓN DEL ESTUDIANTE: Debe escribir el número de documento tal como aparece en la factura, SIN PUNTOS NI COMAS.

NUMERO DE IDENTIFICACION DEL ESTUDIANTE - De la persona que aparece en la Factura () :

NUMERO DE IDENTIFICACION DEL ESTUDIANTE - De la persona que a...

NÚMERO DE FACTURA O REFERENCIA: Escriba el número de la factura sin el guion, que aparece en la parte superior derecha de esta que inicia por 2024 y que consta de 11 dígitos. (OJO: REGISTRO TODO EL NUMERO NO PONGA EL GUION)

N FACTURA O REFERENCIA -Digitar todos los numeros, omitiendo el guion (-)

<u></u>:

Número (Hoja, pedido, factura u orden)

### REGISTRE: correo electrónico y número de celular

CORREO ELECTRONICO () :

CORREO ELECTRONICO

### NUMERO DE CELULAR DE CONTACTO () :

NUMERO DE CELULAR DE CONTACTO

### EJEMPLO DE COMO DEBE QUEDAR UNA VEZ DILIGENCIE LA INFORMACIÓN:

| 1                                                                                   | 2      | )                                                | 3                          |
|-------------------------------------------------------------------------------------|--------|--------------------------------------------------|----------------------------|
| Información de pago                                                                 | Paga   | ar                                               | Resumen pago               |
|                                                                                     |        |                                                  |                            |
| CONCEPTO A PAGAR 🗿 :                                                                |        | N FACTURA O REFERENCIA -Digitar todos los numero | os, omitiendo el guion (-) |
| INSCRIPCIONES PREGRADO                                                              | $\sim$ | 0:                                               |                            |
|                                                                                     |        | 20241520101                                      | 0                          |
| VALOR A PAGAR Valor exacto de la factura sin aproximacion 0                         |        | CORREO ELECTRONICO 📀 :                           |                            |
| :<br>C(                                                                             | OP     | azul@gmail.com                                   | ۲                          |
| \$ 44,129.00                                                                        |        |                                                  |                            |
| NOMBRE DEL ESTUDIANTE - De la persona que aparece en la Factura                     | 0:     | NUMERO DE CELULAR DE CONTACTO <sub>O</sub> :     |                            |
| JUANITA URREA SALAMANDRA                                                            | 0      | 319000000                                        |                            |
| NUMERO DE IDENTIFICACION DEL ESTUDIANTE - De la persona que ap<br>en la Factura 📀 : | parece |                                                  |                            |
| 32854200                                                                            |        |                                                  |                            |
|                                                                                     |        |                                                  |                            |
|                                                                                     | Contin | uar                                              |                            |

Una vez tenga los datos correctamente diligenciados de Continuar, para que efectúe el pago:

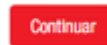

3. Realizar el pago con la información del propietario de la cuenta

| Ø                                                                                     | 2                                            |                                                                                             |
|---------------------------------------------------------------------------------------|----------------------------------------------|---------------------------------------------------------------------------------------------|
| Información de pago                                                                   | Pagar                                        | Resumen pago                                                                                |
| Seleccione el método de pago           PSE           Ingrese la siguiente información |                                              | Pago \$44,129 COP<br>Identificador: 20241520101<br>Concepto: INSCRIPCIONES PREGRADO Cambiar |
| * Banco :                                                                             | * Tipo de persona:                           |                                                                                             |
| * Valor a pagar :<br>\$ 44,129.00                                                     | Documento de identidad :                     |                                                                                             |
| * Nombre o razón social :<br>Nombre                                                   | * Correo electrónico :<br>Correo electrónico |                                                                                             |
| Teléfono de contacto :     Teléfono de contacto                                       |                                              |                                                                                             |
| Acepto <u>Términos y Condiciones</u>                                                  |                                              |                                                                                             |